## How to set up a secure wireless connection using Windows 7

University of Dubuque Office of Technology 563-589-3737 | helpdesk@dbq.edu

In order to protect sensitive information while using UD's wireless network, the Office of Technology recommends that all **Windows 7** users follow these instructions. You must follow these instructions in order to connect to UD's wireless network.

Open Manage Wireless Networks by clicking the Start button <sup>(G)</sup>, clicking Control Panel, clicking Network and Internet, clicking Network and Sharing Center, and then, in the left pane, clicking Manage wireless networks. Click Add, Manually create a network profile.

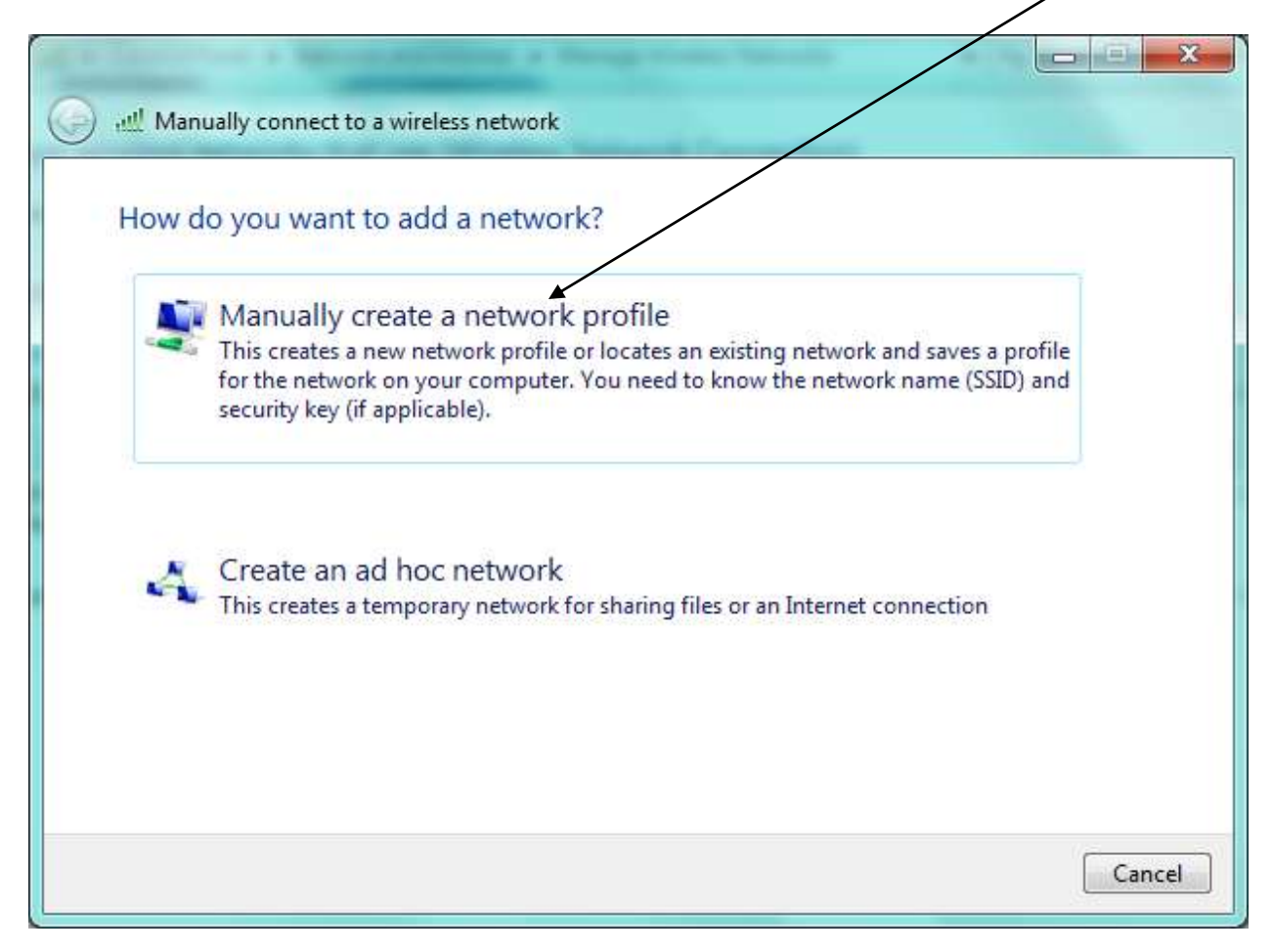

| Enter information   | for the wireless network you want to add                      |  |
|---------------------|---------------------------------------------------------------|--|
| Network name:       | UD_WiFi                                                       |  |
| Security type:      | WPA2-Enterprise                                               |  |
| Encryption type:    | AES                                                           |  |
| Security Key:       | Hide characters                                               |  |
| V Start this connec | ction automatically                                           |  |
| Connect even if     | the network is not broadcasting                               |  |
| Warning: If you     | select this option, your computer's privacy might be at risk. |  |

Add a connection called UD\_WiFi with settings as below.

Click Next.

## Click "Change connection settings".

| Manually connect to a wireless network                                                          |          |
|-------------------------------------------------------------------------------------------------|----------|
| Successfully added UD_WiFi                                                                      |          |
| Change connection settings<br>Open the connection properties so that I can change the settings. |          |
|                                                                                                 |          |
|                                                                                                 |          |
|                                                                                                 | 1.2. 2.1 |
|                                                                                                 | Close    |

| Highlight the newly created UD_WiFi and right-click, choose | e Properties. Make |
|-------------------------------------------------------------|--------------------|
| sure that "Connect automatically when network is in range   | " is de-selected.  |

| JD_WiFi Wire | less Network Proper   | ties                  |                 | × |  |
|--------------|-----------------------|-----------------------|-----------------|---|--|
| Connection   | Security              |                       |                 |   |  |
|              |                       |                       |                 |   |  |
| Name:        | UD_WiFi               |                       |                 |   |  |
| SSID:        | UD_WiFi               |                       |                 |   |  |
| Network t    | pe: Access po         | int                   |                 |   |  |
| Network a    | ailability: All users |                       |                 |   |  |
|              |                       |                       |                 |   |  |
| Conne        | t automatically when  | this network is in ra | ange            |   |  |
| Conne        | t to a more preferred | network if availabl   | e               |   |  |
| Conne        | t even if the network | is not broadcasting   | its name (SSID) |   |  |
|              |                       |                       |                 |   |  |
|              |                       |                       |                 |   |  |
|              |                       |                       |                 |   |  |
|              |                       |                       |                 |   |  |
|              |                       |                       |                 |   |  |
|              |                       |                       |                 |   |  |
|              |                       |                       |                 |   |  |
|              |                       |                       |                 |   |  |
|              |                       |                       |                 |   |  |
|              |                       |                       |                 |   |  |
|              |                       |                       |                 |   |  |
|              |                       |                       |                 |   |  |
|              |                       |                       |                 |   |  |
|              |                       |                       |                 |   |  |
|              |                       | OK                    | Cancel          |   |  |
|              |                       |                       | -28             |   |  |

Select the Security tab of the UD\_WiFi properties window. Choose the settings as below.

## Make sure that "Remember my credentials for this connection each time I'm logged on" is NOT checked.

| onnection Security                                         |                                          |                  |   |
|------------------------------------------------------------|------------------------------------------|------------------|---|
| Security type:                                             | WPA2-Enterprise                          |                  | · |
| E <u>n</u> cryption type:                                  | AES                                      | -                | - |
| Microsoft: Protecte                                        | d EAP (PEAP)                             | <u>S</u> ettings |   |
| Microsoft: Protecte                                        | d EAP (PEAP)                             | Settings         |   |
| Microsoft: Protecte                                        | d EAP (PEAP)                             | Settings         |   |
| Microsoft: Protecte<br>Remember my ci<br>time I'm logged o | d EAP (PEAP)<br>edentials for this conne | Settings         |   |
| Microsoft: Protecte                                        | d EAP (PEAP) redentials for this conne   | Settings         |   |

Click on Settings.

Uncheck "Validate server certificate" and "Enable Fast Reconnect".

| Connecting:<br>Validate server certificate        | /         |
|---------------------------------------------------|-----------|
| Validate server certificate                       |           |
|                                                   |           |
|                                                   |           |
| Connect to these servers:                         | /         |
|                                                   | /         |
| usted Root Certification Authorities:             |           |
| AddTrust External CA Root                         |           |
| Class 3 Public Primary Certification Authority    | 1         |
| DigiCert High Assurance EV Root CA                |           |
| Entrust.net Certification Authority (2048)        |           |
| Entrust.net Secure Server Certification Authority | /         |
| Equifax Secure Certificate Authority              |           |
| GlobalSign Root CA                                |           |
|                                                   | •         |
| t Authentication Method:                          | Configure |
| andle East Deserves at                            | *         |
| Table Past Reconnect                              |           |
| nforce Network Access Protection                  |           |
| sconnect if server does not present cryptobinding | TLV       |
| hable Identity Privacy                            |           |
|                                                   | -         |
| ОК                                                | Cance     |

Click on the Configure button and uncheck the setting below. Click OK twice.

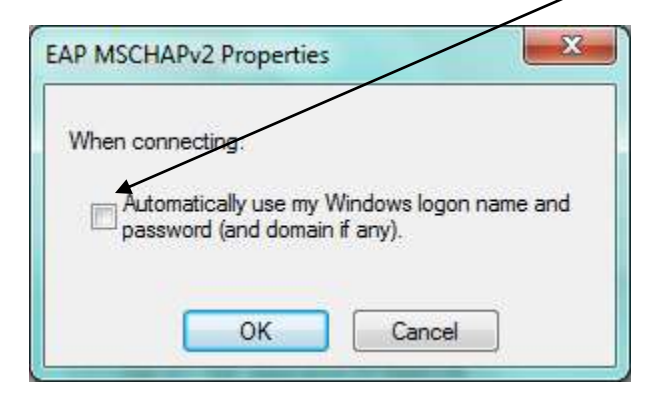

On the UD\_WiFi connection Properties of this window, click on Advanced settings (Vista users will not see a button for Advanced settings and can skip this step).

| onnection Security  |                                                                   |
|---------------------|-------------------------------------------------------------------|
| Security type:      | WPA2-Enterprise                                                   |
| Encryption type:    | AES                                                               |
| Microsoft: Protecte | d EAP (PEAP)                                                      |
| Microsoft: Protecte | d EAP (PEAP)    Settings  redentials for this connection each     |
| Microsoft: Protecte | d EAP (PEAP)   Settings redentials for this connection each on gs |
| Microsoft: Protecte | d EAP (PEAP)  Settings redentials for this connection each on gs  |

| 802.1X settings 802.11 settings                           |                          |
|-----------------------------------------------------------|--------------------------|
| Specify authentication mode:                              |                          |
| User or computer authentication                           | Save credentials         |
| Delete credentials for all users                          |                          |
| Enable single sign on for this netw                       | ork                      |
| Perform immediately before us                             | er logon                 |
| Perform immediately after use                             | r logon                  |
| Maximum delay (seconds):                                  | 10 *                     |
| Allow additional dialogs to be o<br>sign on               | displayed during single. |
| This network uses separate vir<br>and user authentication | tual LANs for machine    |
|                                                           |                          |
|                                                           |                          |
|                                                           |                          |
|                                                           |                          |
|                                                           |                          |
|                                                           |                          |
|                                                           | APR                      |
|                                                           |                          |

## Choose the settings as you see below.

Click OK and close all open dialogue boxes.

View wireless network connections (Start > Control Panel > Connect to the Internet > Wireless OR click on the wireless icon in the system tray). Click on UD\_WiFi and click on "Connect".

| Currently connected to:     | +7         |
|-----------------------------|------------|
| UD_WiFi<br>Internet access  |            |
| Wireless Network Connection | *          |
| UD_WiFi                     |            |
| UD_Guest                    | Itee       |
| Apperson-Ed                 | Iter.      |
| UDWREG                      | <b>3</b> M |
|                             |            |
|                             |            |
|                             |            |
| Open Network and Sharing Co | enter      |

Enter your network username and password and click OK.

| Network /    | Authentication   |
|--------------|------------------|
| Please enter | user credentials |
|              | User name        |
|              | Password         |
|              | Animalian State  |